## How to login/launch ArcGIS Pro

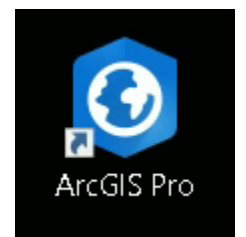

Double-click on the ArcGIS Pro icon on the desktop.

When the ArcGIS Sign in screen appears: CLICK ON SIGN IN USING BROWSER (bottom right)

| ArcGIS Sign In        |                                                                  | х   |
|-----------------------|------------------------------------------------------------------|-----|
| A                     | rcGIS Pro wants to access your ArcGIS Online account information |     |
|                       | Sign in <b>@esri</b>                                             |     |
|                       | ArcGIS login                                                     |     |
|                       | 🖞 Username                                                       |     |
|                       | Password                                                         |     |
|                       | Sign In Cancel   Forgot usemame? or Forgot password?             |     |
|                       | Your ArcGIS organization's URL                                   |     |
|                       | 0 6 6 0                                                          |     |
|                       | Privacy                                                          |     |
| Sign in automatically | Configure Licensing Sign In Using Brow                           | ser |

## If you get the following message: CLICK YES

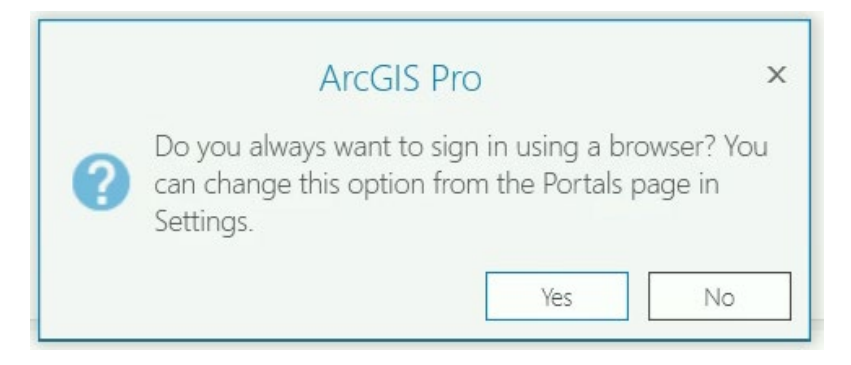

When your BROWSER launches CLICK ON YOUR ARCGIS ORGANIATION'S URL

| ArcGIS Pro | wants to ac | cess your Ar | GIS Online acco | ount information 🥐 |
|------------|-------------|--------------|-----------------|--------------------|
| Sign       | in          |              |                 | () esri            |
| А          | rcGIS log   | in           |                 | ~                  |
| Y          | our ArcG    | IS organiz   | ation's URL     |                    |
|            | ]Remembe    | r this URL   |                 | Continue           |
|            | ŋ           | 0            | G               | 0                  |
|            |             |              |                 | Privacy            |

Type **GISUCLA** in the box. CLICK ON **REMEMBER THIS URL** then CLICK **CONTINUE** 

| Sign in       |                | <pre>@esr</pre> |
|---------------|----------------|-----------------|
| ArcGIS login  |                | ~               |
| Your ArcGIS o | ganization's U | RL ^            |
| gisucla       | .m             | aps.arcgis.com  |
| Remember this | JRL            |                 |
|               |                | Continue        |

Now, click on the **BOX** marked [UCLA GIS Online at UCLA]

| wants to access your Arcuis Online accou | int information |
|------------------------------------------|-----------------|
| Sign in to GIS Online at UCLA            | (esri           |
| ArcGIS login                             | ~               |
| UCLA<br>GIS Online at UCLA               |                 |
|                                          | <u>Privacy</u>  |

Sign in using your **UCLA LOGON** credentials/SSO information.

| UCLA |                                                                                        |  |  |  |
|------|----------------------------------------------------------------------------------------|--|--|--|
|      | Sign In with your UCLA Logon ID                                                        |  |  |  |
|      | Your UCLA Logon ID                                                                     |  |  |  |
|      | Your UCLA Logon Password                                                               |  |  |  |
|      | <ul><li>Forgot your UCLA Logon ID or Password?</li><li>Need a UCLA Logon ID?</li></ul> |  |  |  |
|      | or                                                                                     |  |  |  |
|      | Are you a member of UCLA Health Sciences?                                              |  |  |  |
|      | Sign in with your Mednet username and password                                         |  |  |  |

Once logged in, the ArcGIS PRO application will launch.

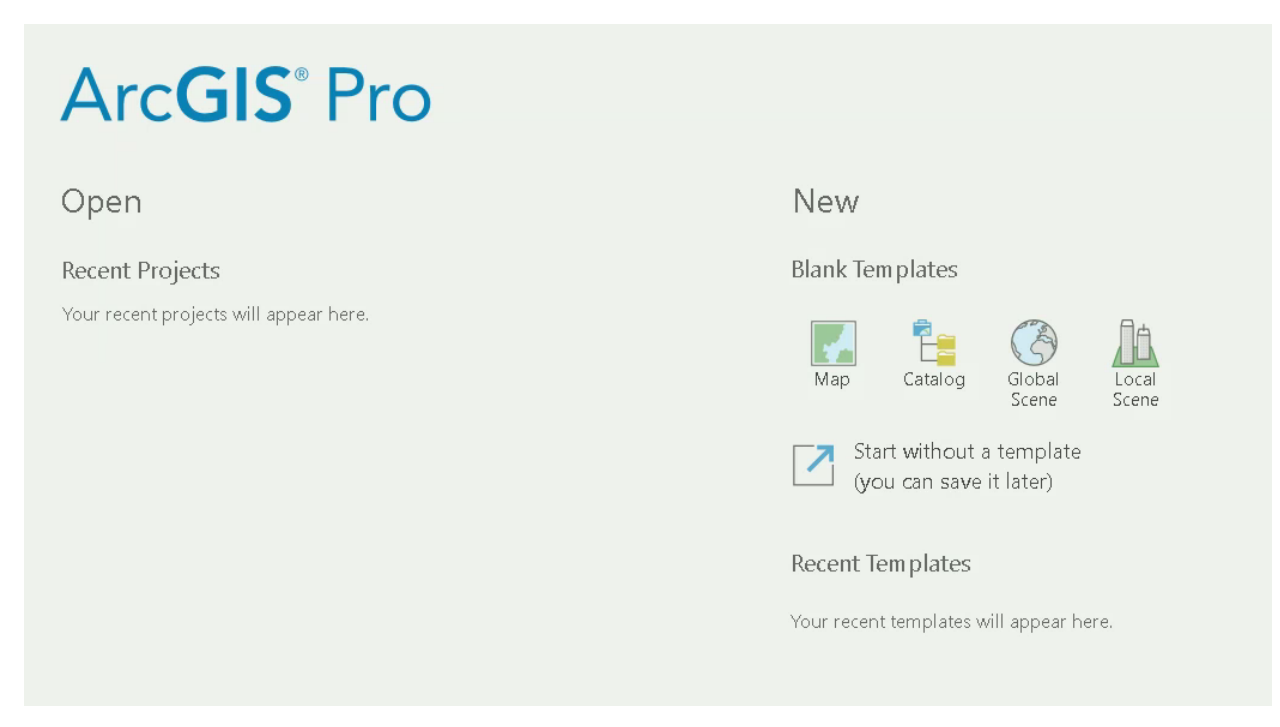

Sometimes, if the SSO login takes too long; you will get an error message about not being able to connect. Click on **START OVER** and just log in again.